# ATS330AC ATS CONTROLLER USER MANUAL 1.0

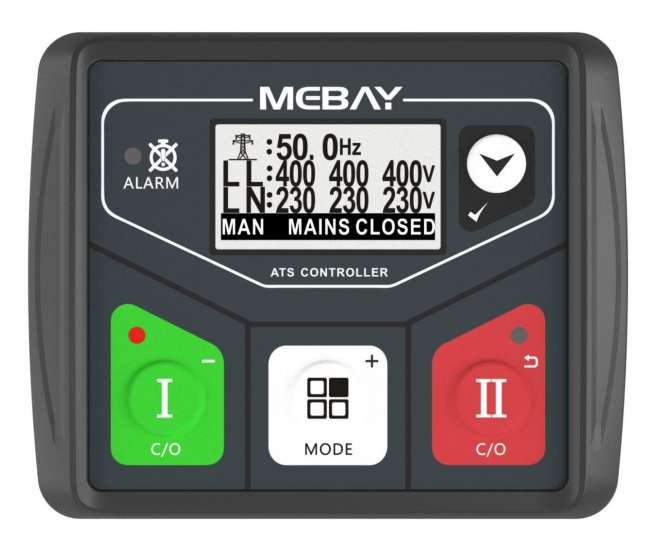

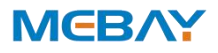

#### Software Version

| No. | Version | Date       | Note              |
|-----|---------|------------|-------------------|
| 1   | V1.0    | 2023-07-01 | Original release. |
|     |         |            |                   |

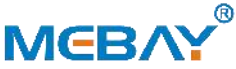

Chongqing Mebay Technology Co.,Ltd Add: No6-2,Building 4, Gangan Rd, Jiangbei District, Chongqing. Tel: +86-23-6869 3061 Fax: +86-23-6765 8207 Web: http://www.mebay.cn http://www.cqmb.cn E mail: sales@mebay.cn

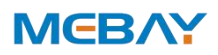

# Symbol Description

| Symbol  | Description                                                                                                    |
|---------|----------------------------------------------------------------------------------------------------|
| Note    | Remind operators to operate correctly, otherwise it may cause the equipment not to work correctly.                                                                                    |
|         | It is indicated that potential hazards can damage equipment without proper precautions.                                                                                               |
| Warning | It is indicated if appropriate preventive measures are not taken,<br>potentially dangerous situations may result in death, serious<br>personal injury or significant property losses. |

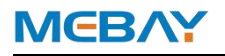

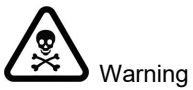

- 1. The installation of this equipment must be carried out by professionals.
- 2. When installing and operating the controller, please read the entire instruction manual first.
- 3. Any maintenance and commissioning of the equipment must be familiar with all the equipment.
- 4. After the installation of the controller is completed, please verify that all protection functions are valid.

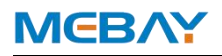

#### Catalogue

| Summary                              | 6  |
|--------------------------------------|----|
| Main Features                        | 6  |
| Parameters Display                   | 6  |
| Parameters                           | 7  |
| Overall Dimension and Wiring Diagram | 7  |
| Installation instruction             | 10 |
| Panel and display                    | 10 |
| Control and operating instructions   | 12 |
| Prompt status information            | 13 |
| Warning and fault alarm              | 14 |
| Parameter setting                    | 14 |
| Fault finding                        | 17 |

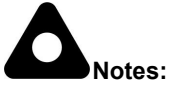

1. All rights reserved. No part of this duplication may be reproduced in any material form (including photocopying or storing in any medium by electronic means or others) without the written permission of the copyright holder.

2. MEBAY Technology reserves the rights to change the contents of this document without prior notice.

# ΜϾΒΛΥ

# Summary

The ATS330 is a dual power automatic switching controller for mains and standby power switching applications, allowing automatic or manual control of ATS dual power switching. It has a dot matrix high resolution LCD display which shows power status, switch status, frequency, voltage, phase sequence and other parameters; the operating modes (manual, automatic, power failure) indicate the ATS switch operating status through LED indicators.

There are Chinese/English interface options, more language can be set according to user's request. All parameters of the controller can be adjusted via the controller panel keys or by using a PC (external RS485 expansion module) to meet the different application requirements of the user.

### Main Features

- ◆ Dual core 32bit high performance single chip microcomputer.
- ◆ AC power supply: Voltage operating range. (AC: 100-260V)
- LCD screen, Available in Chinese/English languages, user's language set if necessary.
- The voltage and frequency of the mains and standby power supply can be displayed.
- ◆ Automatic/Manual mode.
- Suitable for various AC systems (3 phase 4-wires, single-phase 2-wire, and 2-phase 3-wire).
- Input/output function, status can be shown directly.
- ◆ Totally 4 relays output.
- ◆ Totally 1 configurable switch input.
- ♦ A black box function, which saves the relevant parameters of the unit when a fault alarm occurs, making it easy to find the cause of the unit's failure.
- ◆ Acquisition and display of parameters such as voltage, frequency, etc.
- Control Protection: Realize automatic ATS switching of generator sets, perfect fault display and protection functions.
- ♦ Standard water-proof rubber gasket. The waterproof can reach IP65.
- Module design: All the connections are adapted with European connectors so that installation, connection, repair and replacement can be more easily.
- Extensible RS485 interface: The connection of the extensible RS485 allows the use of the MODBUS protocol to achieve the "three remote" function.

# Parameters Display

- S1 voltage
- S1 Frequency
- S1 Number of closing times
- S2 Voltage
- S2 Frequency
- S2 Number of closing times
- S1/S2 with power supply time
- Switch Status
- Work Mode

# Real-time status

# Parameters

| Options                | Parameters                                                                 |
|------------------------|----------------------------------------------------------------------------|
| Working voltage        | AC 100V-260V(L1N1/L2N2)                                                    |
| Power concumption      | Standby: MAX 1W                                                            |
|                        | Working: MAX 2W                                                            |
| S1 Voltage Input       | 3P4W 100VAC-260VAC (ph-N)                                                  |
| S2 Voltage Input       | 3P4W 100VAC-260VAC (ph-N)                                                  |
| MAX Accumulating Time  | 99999.9Hours (Min Store time:6min)                                         |
| Closing S1 output      | 250VAC/16 AMP Non-contact normally Open output                             |
| Closing S2 output      | 250VAC/16 AMP Non-contact normally Open output                             |
| Double split output    | 250VAC/3 AMP Non-contact normally Open output                              |
| Remote start S2 output | 30VDC/1 AMP Non-contact normally close output                              |
| Fire input             | Fire input signal earth active                                             |
| Closing feedback input | The Closing feedback signal is valid                                       |
| Working condition      | -25-65℃                                                                    |
| Storage condition      | <b>-40-85</b> ℃                                                            |
| Brotaction Laval       | IP65: when waterproof rubber gasket is added between                       |
|                        | controller and its panel                                                   |
|                        | Apply AC 2.2kV voltage between high voltage terminal and                   |
| Insulation strength    | IOW voltage terminal; The leakage current is not more than 3mA within 1min |
| Overall dimension      | 106mm*86mm*45mm                                                            |
| Panel cutout           | 78mm*66mm                                                                  |
| Weight                 | 0.3Kg                                                                      |

## **Overall Dimension and Wiring Diagram**

#### ♦ Overall Dimension:

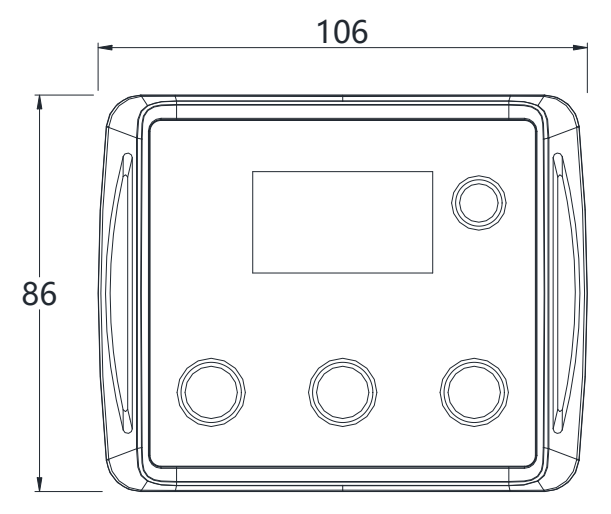

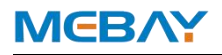

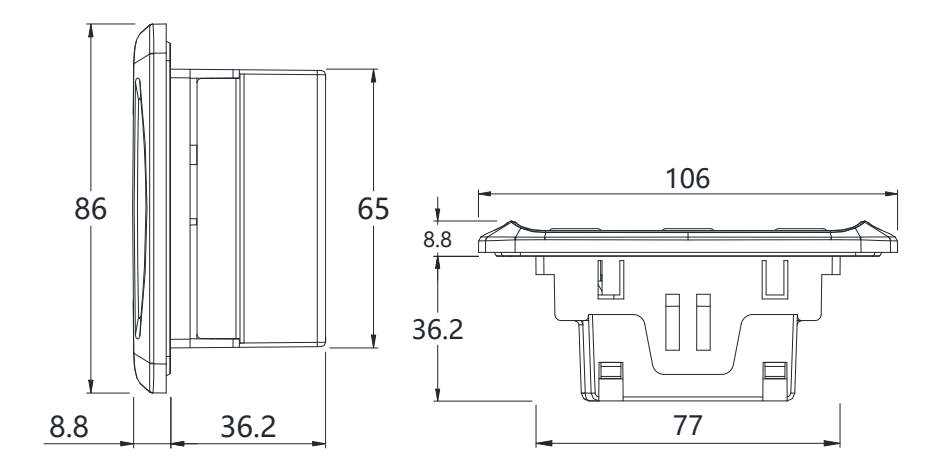

#### Descriptions of terminal connection

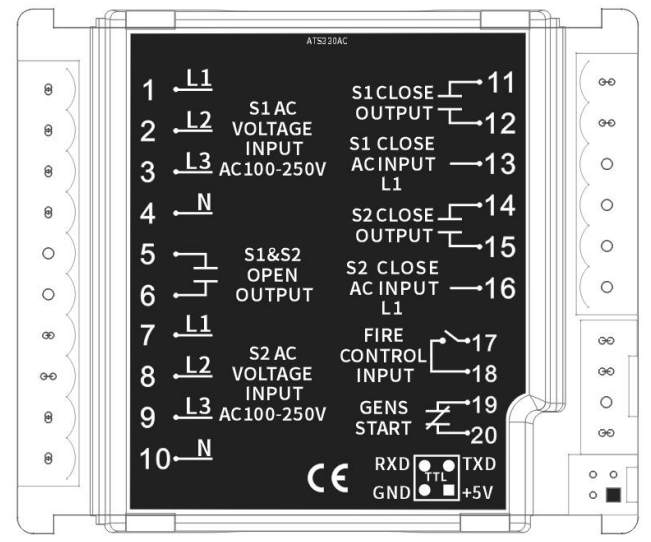

| No  | Eurotion            | Ca                                         | ble cross          |
|-----|---------------------|--------------------------------------------|--------------------|
| NU. | Function            | Se                                         | ctional area       |
| 1   | L1(S1)              |                                            | 1.0mm <sup>2</sup> |
| 2   | L2(S1)              | S1 Mains voltage input AC 100 - 260V       | 1.0mm <sup>2</sup> |
| 3   | L3(S1)              | ST Mains voltage input, AC 100 - 2000.     | 1.0mm <sup>2</sup> |
| 4   | N(S1)               |                                            | 1.0mm <sup>2</sup> |
| 5   | Double split output | Non-contact normally open output Capacity: | 1.0mm <sup>2</sup> |
| 6   |                     | 250VAC/3A                                  | 1.0mm <sup>2</sup> |

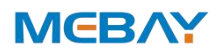

| 7  | L1(S2)               |                                             | 1.0mm <sup>2</sup> |
|----|----------------------|---------------------------------------------|--------------------|
| 8  | L2(S2)               | S2 Spare voltage input AC 100 260V          | 1.0mm <sup>2</sup> |
| 9  | L3(S2)               |                                             | 1.0mm <sup>2</sup> |
| 10 | N(S2)                |                                             | 1.0mm <sup>2</sup> |
| 11 | S1 Close output      | Non-contact normally open output Capacity:  | 1.0mm <sup>2</sup> |
| 12 |                      | 250ACV/16A                                  | 1.0mm <sup>2</sup> |
| 13 | S1 close AC input L1 | S1 closing feedback signal is valid.        | 1.0mm <sup>2</sup> |
| 14 | S2 Close output      | Non-contact normally open output Capacity:  | 1.0mm <sup>2</sup> |
| 15 |                      | 250VAC/16A                                  | 1.0mm <sup>2</sup> |
| 16 | S2 close AC input L1 | S2 closing feedback signal is valid.        | 1.0mm <sup>2</sup> |
| 17 | Fire control input   | Fire control input signal ground is active  | 1.0mm <sup>2</sup> |
| 18 |                      |                                             | 1.0mm <sup>2</sup> |
| 19 | Gens start           | Non-contact normally close output Capacity: | 1.0mm <sup>2</sup> |
| 20 |                      | 1A/30VDC                                    | 1.0mm <sup>2</sup> |
|    | RS485 Extended       | For PC operation and control                |                    |
|    | interfaces           |                                             |                    |

### ♦ ATS330AC Typical Wiring Diagram

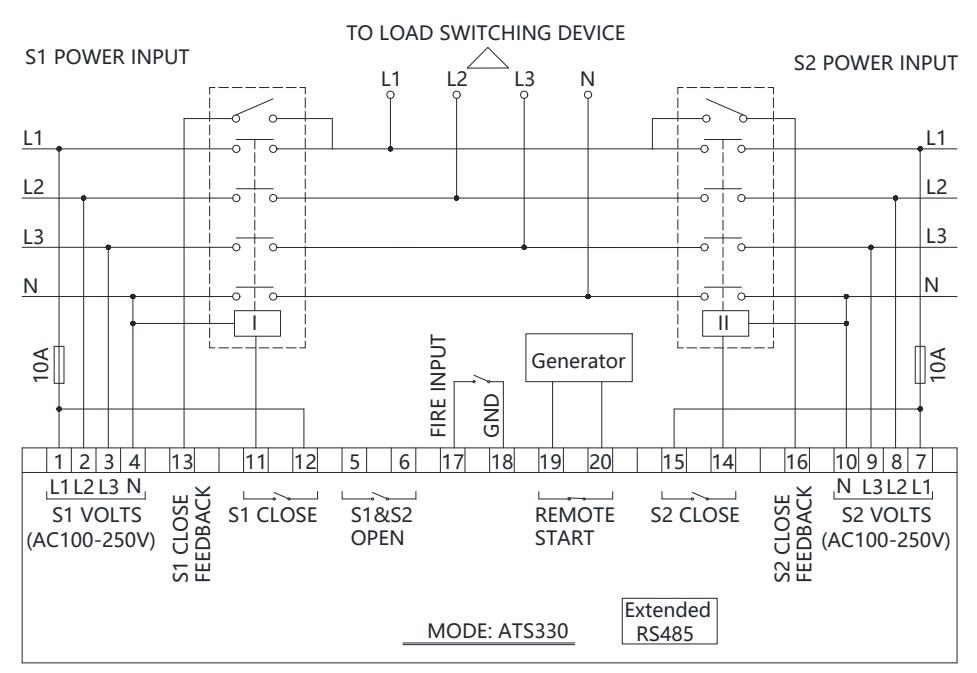

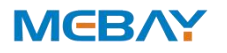

## Installation instruction

- The controller is fixed by two special fixing members and screws, and the screws of the metal fasteners cannot be too tight.
- ◆ Panel Cutout: W78mm\*H66mm.

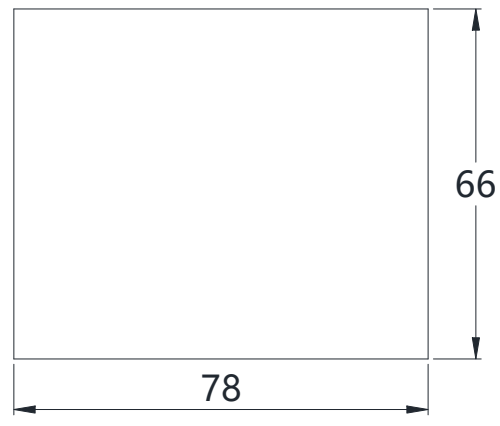

**Note:** If the controller is installed directly in the genset shell or other fluctuated equipment, the rubber pad must be installed.

## Panel and display

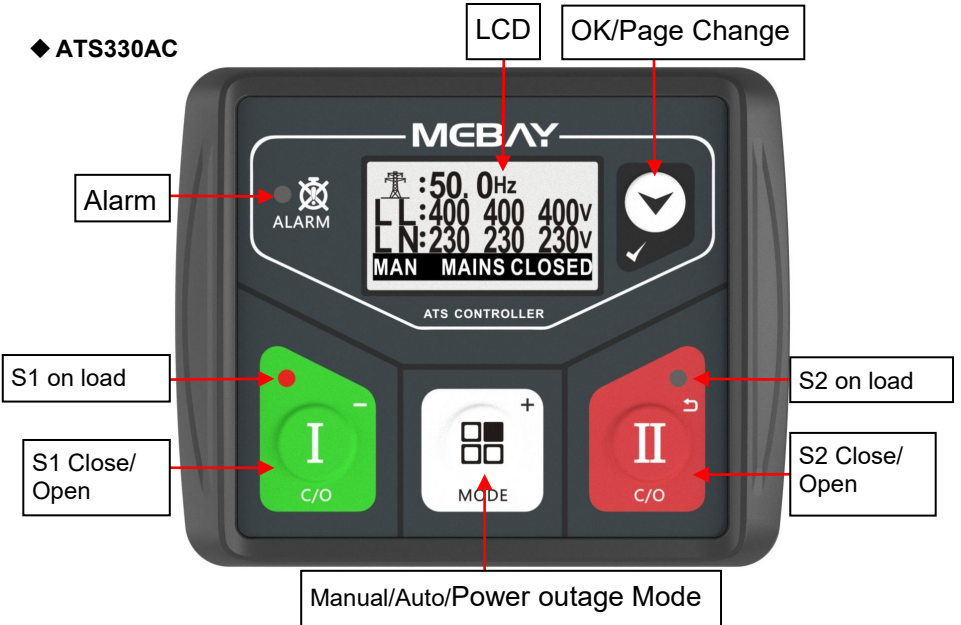

#### ◆ LED Indicators description

| Indicator Type               | Description                                               |
|------------------------------|-----------------------------------------------------------|
| Alarm                        | <ul> <li>Lights red when a fault alarm occurs.</li> </ul> |
| S1 on load                   | It is light on when S1 I close input is activated.        |
| S2 on load                   | It is light on when S2 II close input is activated.       |
| Input /Output<br>Description | Description                                               |
| 11                           | ♦ Fire control input                                      |
| 01                           | Double split output                                       |
| 02                           | ♦ S1 output                                               |
| 03                           | ♦ S2 output                                               |
| 01                           |                                                           |

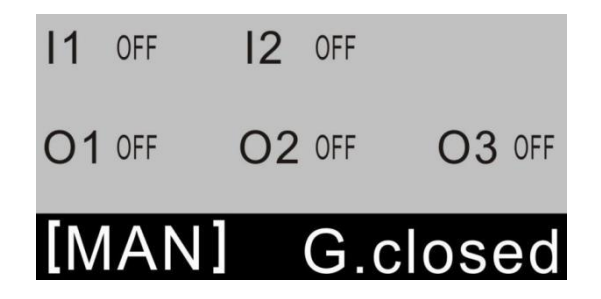

# ♦ Key Function Description

| KEYS     | NAME                                                                       | Main Function                                                                                                    |
|----------|----------------------------------------------------------------------------|----------------------------------------------------------------------------------------------------|
| L<br>c/o | S1 Close/Open<br>Decrease                                                  | <ul> <li>Active in Manual mode. Press this key, mains closing forced output or mains open.</li> <li>Under edition mode, to decrease the numbers.</li> <li>Under records mode, pressing this key to change the page.</li> </ul>                                                                                           |
| MODE +   | Manual Mode<br>Auto Mode<br>Power outage<br>Increase<br>Manual start/ stop | <ul> <li>Pressing this key will set the module into Manual Mode/Auto Mode/Power outage Mode.</li> <li>♦ Under edition mode, to increase the numbers.</li> <li>♦ Under records mode, pressing this key to change the page.</li> <li>♦ In manual mode, press this button for 3s to enter manual start and stop;</li> </ul> |
| П        | S2 Close/Open<br>Revert                                                    | <ul> <li>Active in Manual mode. Press this key, gens closing forced output or gens open.</li> <li>Pressing this key can cancel the setting and back to upper class under edition.</li> <li>Under the setting mode with checking data, the data can be saved and system will exit after pressing.</li> </ul>              |
|          | Page change<br>OK<br>Setting mode                                          | <ul> <li>Page change.</li> <li>Confirm the change under edition mode.</li> <li>Choose alarm records under records checking mode.</li> <li>Press for 3 seconds to enter the parameter setting mode.</li> </ul>                                                                                                    |

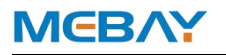

#### Alarm records checking

ATS 330 controller can save 12 group of alarm records which contains the alarm record data includes detailed data such as alarm time,prompt status information, etc. How to check the alarm records:

1. Enter alarm record page: Enter the setting mode, select the alarm record and

press V]key to enter

2. Press 🔲 to turn upper digit and press 🕛 to turn lower digit in order to choose

the record you need. Press 💟 to confirm the record and come into history records checking page.

3. Press 🕛 to turn lower records under records checking page. Press 🕮 to turn

upper records and press 💌 to revert back to alarm history records page.

4. Exit from records page: In the history records page and checking page, press

#### Control and operating instructions

The controller can work in manual mode, automatic mode, power outage, and switch

by pressing the <sup>(H)</sup> key. When the mode is valid, the mode and status are displayed in the status bar.

# A Remote start output is default set as Genset Start Output (Normally Open) and

there is only normally close contact in it. The controller also can control the genset start even if there is no power supply.

### Manual Mode and Manual start/ stop

When the button status bar shows manual mode, it means that the controller is working in manual mode.

In manual mode, when the Ukey is pressed, the S1 closing output relay will be

forcibly output; when the <sup>(U)</sup> key is pressed, the S2 closing output relay will be forcibly output. In manual mode, the generator remote start relay does not output.

In manual mode, press and hold the MODE button <sup>III</sup> for more than 3 seconds, and you will directly enter the manual start-up interface as follows. Press the MODE key

 $\overset{lacksymbol{\mathbb{B}}}{=}$  again to cycle through different parameter rows, and then press the confirm key

to confirm the operation.

| 1.Return       |                                                            |
|----------------|------------------------------------------------------------|
| 2.Stop Genset  | Disconnect the start signal, i.e. stop the running genset. |
| 3.Start Genset | Output the start signal, i.e. start the genset.            |

### AUTO Mode

# ΜϾΒΛΫ

In AUTO mode: When the S1 mains changes from normal to abnormal (loss, over voltage, under voltage), the [S1 abnormal delay] will start immediately. When the delay is completed, the mains is still in an abnormal state, then start [S2 Start Delay]. When the delay is over, the remote start output relay is open to control the start of the generator set. When the voltage of the S2 set is normal, it will start [S2 Normal Delay], after the [Transition Interval Delay], the S2 closing output relay will be closed, and the ATS switch to the S2 generator group for power supply.

When the S1 mains changes from abnormal to normal, the [S1 normal delay] will start immediately. After the delay is over, the S2 closing relay will be disconnected. After the [transition interval delay], the S1 mains closing output relay is closed, and the ATS switch to S1 mains power supply.

When the S1 mains power returns to normal, immediately start [S2 Shutdown Delay]. After the delay is over, the output relay of the remote start-up is disconnected to control the generator set to stop;

# Power outage mode:

When <sup>B</sup> switching to the power outage mode, Then S1 closed and S2 closed are both disconnected and the double division relay output. The unit start signal is immediately switched off, warnings and alarms are not valid in this mode and all keys on the panel are invalid except for the screen change key.

When performing equipment maintenance, please make sure that the controller is working in manual mode. Check and confirm the position of the ATS switch to prevent accidents and endanger personal safety.

| 1101110 |            |                                                                                                    |
|---------|------------|----------------------------------------------------------------------------------------------------|
| NO.     | Item       | Description                                                                                                    |
| 1       | S1. Closed | The S1 has been closed, show in status bar.                                                                                              |
| 2       | S2. Closed | The S2 has been closed, show in status bar.                                                                                              |
| 3       | Offload    | Switch was already opened and load disconnect.                                                                                           |
| 4       | Alarming   | When there is fault alarm occurs, the indication will be<br>displayed when change the mode to Auto Mode<br>manually, show in status bar. |
| 5       | AUTO       | Current mode is Auto mode, show in status bar.                                                                                           |
| 6       | MAN        | Current mode is Manual mode, show in status bar.                                                                                         |
| 7       | OFF        | Current mode is Power outage mode, show in status bar.                                                                                   |

#### **Prompt status information**

#### S1/S2 Voltage status

| No. | Item           | Description                                             |
|-----|----------------|---------------------------------------------------------|
| 1   | S2 Start       | Delay time before S2 start                              |
| 2   | S2 Return      | Delay time before S2 stop                               |
| 3   | S2 Working     | S2 unit remote start output when active.                |
| 4   | S2 Standby     | When the remote start output of the S2 unit is invalid. |
| 5   | S1 Available   | S1 normal Delay.                                        |
| 6   | S1 Unavailable | S1 abnormal Delay.                                      |

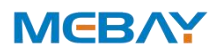

#### ATS330AC ATS CONTROLLER USER MANUAL

| 7  | S2 Available     | S2 normal Delay.                                                                           |
|----|------------------|--------------------------------------------------------------------------------------------|
| 8  | S2 Unavailable   | S2 abnormal Delay.                                                                         |
| 9  | S1 Loss of Phase | Loss of any phase of L1, L2 and L3.                                                        |
| 10 | S2 Loss of Phase | Loss of any phase of L1, L2 and L3.                                                        |
| 11 | S1 No voltage    | S1 No voltage                                                                              |
| 12 | S2 No voltage    | S2 No voltage                                                                              |
| 13 | S1 Abnormal      | S1 Over-voltage, under-voltage, over-frequency,<br>under-frequency and other abnormalities |
| 14 | S2 Abnormal      | S2 Over-voltage, under-voltage, over-frequency, under-frequency and other abnormalities    |

#### Switch status

| No. | Item          | Description                                    |
|-----|---------------|------------------------------------------------|
| 1   | Closing S1    | S1 closing delay is in progress.               |
| 2   | Closing S2    | S2 closing delay is in progress.               |
| 3   | Transfer rest | Interval time between switch transfer          |
| 4   | S1 on load    | S1 was already closed and S1 is taking load.   |
| 5   | S2 on load    | S2 was already closed and S2 is taking load.   |
| 6   | Offload       | Switch was already opened and load disconnect. |

### Warning and fault alarm

# ♦ fault alarm

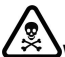

Warning: After the fault alarm occurs, the system will be immediately trip. Only after troubleshooting, can it be closing normally.

Notes: When a fault alarm occurs, the "**ALARM**" lights flicker and the current fault interface displays the alarm description and trips.

| NO. | ltem              | Description                                                                                                    |
|-----|-------------------|----------------------------------------------------------------------------------------------------|
| 1   | S1 Faile to close | In Auto mode, S1 close failure is occurs. "ALARM"<br>lights is flashing, displays "S1 faile to close" on the<br>current fault screen.                      |
| 2   | S2 Faile to close | In Auto mode, S2 close failure is occurs. <b>"ALARM</b> "<br>lights is flashing, displays <b>"S2 faile to close</b> " on the<br>current fault screen.      |
| 3   | S2 Over volt      | The S2 voltage is greater than its set upper limit.<br><b>"ALARM</b> " lights is flashing, displays <b>"S2 over volt</b> " on<br>the current fault screen. |
| 4   | S2 Under volt     | The S2 voltage is less than its set lower limit.<br><b>"ALARM</b> " lights is flashing, displays " <b>S2 over volt</b> " on<br>the current fault screen.   |
| 5   | S2 Over freq      | The S2 frequency is greater than its set upper limit. "<br>ALARM " lights is flashing, displays "S2 over freq" on<br>the current fault screen.             |
| 6   | S2 Under freq     | The S2 frequency is less than its set lower limit.<br><b>"ALARM</b> " lights is flashing, displays <b>"S2 under freq"</b><br>on the current fault screen.  |

## Parameter setting

#### • Enter the edition page

Please set the parameters according to below steps:

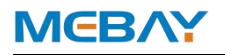

1)Press the  $\checkmark$  key for 3 seconds to enter the parameter setting interface;

2)Under the parameter browsing interface, press  $\mathbf{U}$  to shift up the parameters,

press to shift down the parameters, press to get into parameter changing page. The default password is "07623".

3)Under the parameter browsing interface, press  $\mathbf{U}$  to shift up the parameters,

press to shift down the parameters, press 💟 to get into parameter changing page.

4) Under the parameter modification interface, Press 😬 to add number 1, press

m U to reduce number 1, press igvee to turn the digit into right and done.

5) After the parameter modification is completed, press the  $\checkmark$  key to confirm the modification, the item identifier stops flashing , indicating that it returns to the parameter browsing interface;

6) Under the parameter modification interface, Press  $\Psi$  to cancer parameter modification and return to parameter browsing interface.

7) Under the parameter browsing interface, Press U to save the parameters and exit from edition page.

Revert back to default: put password "97011" when coming into parameters setting, then all the parameters can be set as defaults.

 $\underline{}^{\prime}$ Note: the data can't be saved if the user didn't press  $\underline{}^{\prime}$ to confirm the setting.

Warning: The parameter setting will take effect immediately after the completion, please pay attention to site safety!

Parameter list.

#### 1) Basic setting

| No | Parameter               | Range <i>(default</i> )              | Notes                                                                                                    |
|----|-------------------------|--------------------------------------|----------------------------------------------------------------------------------------------------|
| 0  | Language                | 0-English<br><i>1-简体中文</i><br>2-繁體中文 | Language option.                                                                                                    |
| 1  | S1 available delay      | 1.0-999.0S <b>(10.0S)</b>            | The delay from S1 voltage abnormal to normal.                                                                             |
| 2  | S1 unavailable<br>delay | 1.0-999.0S <b>(5.0S)</b>             | The delay from S1 voltage normal to abnormal.                                                                             |
| 3  | S2 available delay      | 1.0-999.0S <b>(10.0S)</b>            | The delay from S2 voltage abnormal to normal.                                                                             |
| 4  | S2 unavailable<br>delay | 1.0-999.0S <b>(5.0S)</b>             | The delay from S2 voltage normal to abnormal.                                                                             |
| 5  | S2 start delay          | 0-60000 S <b>(1S)</b>                | When the S2 set is ready to start, start delay begins, after the start delay has expired, start signal will be initiated. |
| 6  | S2 stop delay           | 0-60000 S <b>(5S)</b>                | When the S2 set is ready to stop, stop delay begins, after the stop delay has expired, stop signal will be initiated.     |
| 7  | Load /Unload            | 1.0-60.0s <b>(60.0s)</b>             | Mains and Gens loading and unloading pulse                                                                                |

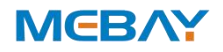

|    | pulse width               |                                                                    | width, when it is 60s, it is regarded as continuous output.                                                                                                    |
|----|---------------------------|--------------------------------------------------------------------|----------------------------------------------------------------------------------------------------|
| 8  | Transfer Interval         | 0-999.0s <b>(1.0S)</b>                                             | Interval time from S1 switch open to S2<br>switch close; or from S2 switch open to S1<br>switch close.                                                                                                    |
| 9  | Over conversion<br>delay  | 0-20.0s <b>(20.0s)</b>                                             | Under the condition of continuous output of closing and opening: the time that the closing relay continues to output after detecting the closing state signal.                                                                                                    |
| 10 | S1 AC system              | 0: 1 phase 2 wire<br>1: 2 phase 3 wire<br><b>2: 3 phase 4 wire</b> | AC power supply mode for closing output.                                                                                                    |
| 11 | S2 AC system              | 0: 1 phase 2 wire<br>1: 2 phase 3 wire<br><b>2: 3 phase 4 wire</b> | AC power supply mode for closing output.                                                                                                    |
| 12 | S1 under volt             | 100-260V <b>(180V)</b>                                             | When the S1 voltage is lower than the "low                                                                                                    |
| 13 | Revert under volt         | 100-260V <b>(200V)</b>                                             | voltage crank threshold" and comes into S1<br>low voltage delay(normal failure delay) but<br>still lower, then S1 becomes invalid. If the<br>voltage become higher than "low voltage<br>revert threshold" during normal failure delay<br>time, then it will not alarm.  |
| 14 | S1 over volt              | 100-260V <b>(250V)</b>                                             | When the S1 voltage is higher than the" high                                                                                                    |
| 15 | Revert over volt          | 100-260V <b>(240V)</b>                                             | voltage crank threshold" and comes into S1<br>high voltage delay(normal failure delay) but<br>still higher, then S1 becomes invalid. If the<br>voltage become lower than "low voltage<br>revert threshold" during normal failure delay<br>time, then it will not alarm. |
| 16 | S2 over freq<br>alarm     | 40-80.0HZ <b>(57.0HZ)</b>                                          | S2 over frequency value, when the S2<br>frequency is higher than this value, it is<br>considered that the S2 frequency is<br>abnormal. The maximum value disables this<br>alarm.                                                                                        |
| 17 | S2 under freq<br>alarm    | 0-70.0HZ <b>(40.0HZ)</b>                                           | S2 under-frequency value. When the S2<br>frequency is lower than this value, the S2<br>frequency is considered abnormal. The<br>minimum value disables this alarm.                                                                                                    |
| 18 | S2 over voltage<br>alarm  | 0-260V <b>(250V)</b>                                               | The S2 over voltage value. When the S2<br>voltage is higher than this value, the S2<br>voltage is considered abnormal. The<br>maximum value disables this alarm.                                                                                                    |
| 19 | S2 under voltage<br>alarm | 0-260V <b>(180V)</b>                                               | S2 under voltage value. When the S2 voltage<br>is lower than this value, the S2 voltage is<br>considered abnormal. The minimum value<br>disables this alarm.                                                                                                    |
| 20 | Closed state input        | <b>0: Disable</b><br>1: Enable                                     | When the closing status input is enabled: the status of the closing status indicator on the panel will be indicated according to the input status. Otherwise, it will be generated by the                                                                               |

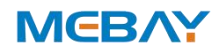

|      |                                                                                   |                                                               | action of the mains or power generation closing relay.                                                                                                    |
|------|-----------------------------------------------------------------------------------|---------------------------------------------------------------|----------------------------------------------------------------------------------------------------|
| 21   | Auto mode                                                                         | <b>0: Self-deployed</b><br>1: Mutual backup<br>2: S2 priority | Self-deployed: S1 and S2 switch<br>automatically, S1 priority.<br>Mutual backup: S1 and S2 have the same<br>priority and are used as a backup to each<br>other.<br>S2 priority |
| 22   | Primary Modes                                                                     | 0: Manual<br>1: Auto<br><b>2: Previous Mode</b>               | The primary modes on power, easy for user operation.                                                                                                    |
| 23   | User password                                                                     | 00000-65535<br><b>(07623)</b>                                 | Change the password.                                                                                                    |
| 24   | Start screen<br>display                                                           | 0-20.0s <b>(5.0s)</b>                                         | Start screen display time,0: No-display.                                                                                                    |
| 25   | Saving mode                                                                       | 5.0-6000.0s <b>(600.0s)</b>                                   | LCD light will be closed automatically without<br>any button pressed after delay. If setting as<br>6000.0s, back light always lighted.                                         |
| 26   | Homing display                                                                    | 5.0-600.0s <b>(600.0s)</b>                                    | The time when the page reverts back to the home page, If setting as 600.0s: disabled.                                                                                          |
| 27   | LOGO delay<br>display under<br>standby                                            | 5.0-6000.0 <b>(6000.0s)</b>                                   | Start screen will be opened without any button pressed after delay, If setting as 6000.0s: disabled.                                                                           |
| 28   | LCD contrast                                                                      | 20-60 <b>(20)</b>                                             | Set the LCD display contrast.                                                                                                    |
| 29   | Controller ID                                                                     | 1-255 <b>(16)</b>                                             | The IP built by controller and PC.                                                                                                    |
| 30   | RS485 baud rate                                                                   | 0-4800<br>1-9600<br><b>2-19200</b>                            | RS485 communication baud rate.                                                                                                    |
| RS48 | RS485 Comm: RS485 external expansion module needs to be connected for normal use. |                                                               |                                                                                                    |

# Fault finding

| Symptoms                             | Possible Solutions                                                                                                    |
|--------------------------------------|----------------------------------------------------------------------------------------------------|
| Controller no<br>response with power | Check S1 or S2 AC power supply.                                                                                                    |
| S2 Start Abnormal                    | Check the connection line between the controller and the S2 set<br>self-starting control interface;<br>Check whether the remote start function setting is normal;<br>Check that the related delay setting of the controller is normal. |
| ATS not transfer                     | Check the ATS switch;<br>Check the connection line between the controller and ATS;<br>Check the controller delay and other parameter settings.                                                                                         |